# **Consuming a Web Service in Java using NetBeans IDE**

This document provides step-by-step instructions to consume a web service in Java using NetBeans IDE. In the project, we will invoke a sorting web service through its WSDL link: <a href="http://whost3.cs.rit.edu/SortServ/Service.svc?singleWsdl">http://whost3.cs.rit.edu/SortServ/Service.svc?singleWsdl</a>.

#### Prerequisites:

• NetBeans 8.0 IDE (Can be downloaded from here - Link)

#### Step 1: Create a Java Project

**Open NetBeans IDE** 

Click on New Project and choose Java Application

| NetBeans | File Edit View Na                                                                                                   | vigate So          |
|----------|----------------------------------------------------------------------------------------------------|--------------------|
| Э        | 📒 New Project                                                                                                    | <mark></mark> ት  ස |
| 1 🔒      | 🖺 New File                                                                                                    | ЖN                 |
| S Files  | 🔚 Open Project                                                                                                    | 企業O                |
|          | Open Recent Project<br>Close Project<br>Close Other Projects<br>Close All Projects<br>Open File<br>Open Recent File | ►<br>►             |
|          | Project Groups<br>Project Properties                                                                                |                    |
|          | Import Project<br>Export Project                                                                                    | *                  |
|          | Save<br>Save As                                                                                                    | ЖS                 |
|          | Save All                                                                                                    | 企業S                |
|          | Page Setup<br>Print<br>Print to HTML                                                                                | ^ት <b>ዘ</b> ዋ      |
|          | <no opens<="" project="" th=""><th></th></no>                                                                       |                    |

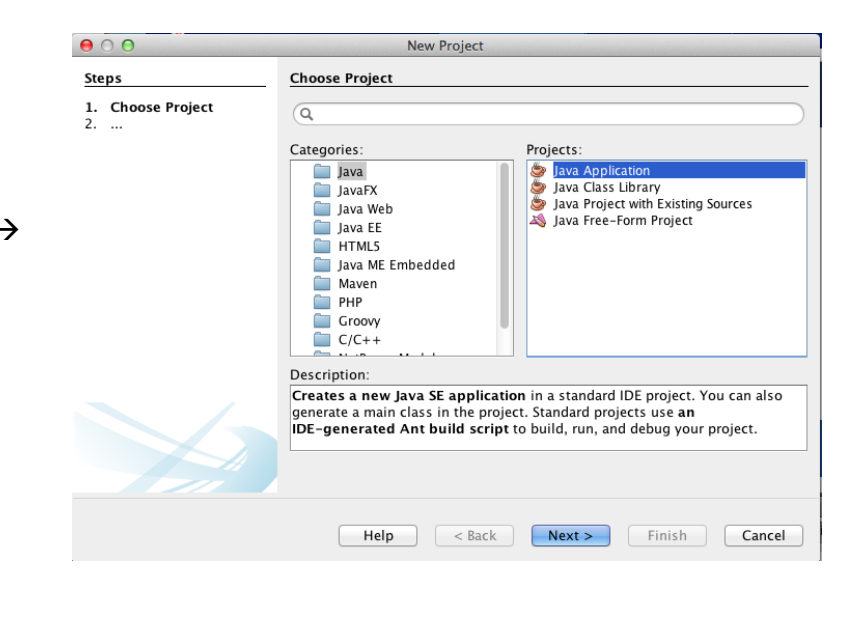

| 00                                     | New Java Application |                                                                                                    |  |
|----------------------------------------|----------------------|----------------------------------------------------------------------------------------------------|--|
| Steps                                  | Name and Location    |                                                                                                    |  |
| 1. Choose Project 2. Name and Location | Project Name:        | SortClient                                                                                                    |  |
|                                        | Project Location:    | /Users/liuxumin/NetBeansProjects Browse                                                                       |  |
|                                        | Project Folder:      | iers/liuxumin/NetBeansProjects/SortClient                                                                     |  |
|                                        | Use Dedicated        | Browse<br>Different users and projects can share the<br>same compilation libraries (see Help for<br>details). |  |
|                                        | ☑ Create Main C      | lass sortclient.SortClient                                                                                    |  |
|                                        | Help                 | <pre></pre>                                                                                                   |  |

Enter the Project Name: SortClient, check the option "Create Main Class", click "Finish"

Now the Project has been created.

| € 0 0                                                                                                    | SortClient - NetBeans IDE 8.0                                                                                                    |                                       |
|----------------------------------------------------------------------------------------------------|----------------------------------------------------------------------------------------------------|---------------------------------------|
| 🔁 💾 🌗 🏓 🤇 <default conf="" th="" 🌘<="" 🗧=""><th>)· T 😰 D · EB · D ·</th><th>Qr Search (#+I)</th></default>                                                                                                    | )· T 😰 D · EB · D ·                                                                                                    | Qr Search (#+I)                       |
| Projects 🛛 Files Services                                                                                                    | Start Page 🛞 🌆 SortClient.java 😒                                                                                                    |                                       |
| ▼ SortClient       ▼ SortClient is sortClient is sortClient is sortClient is is sortClient is sortClient is sortClie | <pre>Source History @</pre>                                                                                                    | 8<br>                                 |
|                                                                                                    |                                                                                                    | · · · · · · · · · · · · · · · · · · · |
|                                                                                                    | Retriever Output 🕲   Java DB Database Process 🕲   GlassFish Server 4                                                                                                    | ×                                     |
| ·                                                                                                    | <ul> <li>INF0: Visiting unvisited references</li> <li>INF0: Loading application [SortClient] at [/SortClient]</li> <li>INF0: SortClient was successfully deployed in 7,991 milliseconds.</li> <li>INF0: Created HTTP Listener http-Listener-2 on host/port 0.0.0.0:8181</li> <li>INF0: Grizzly Framework 2.3.1 started in: 2ms - bound to [/0.0.0.0:8,181]</li> <li>INF0: Domain Pinged: release.glassfish.org</li> </ul> |                                       |
|                                                                                                    |                                                                                                    |                                       |
|                                                                                                    |                                                                                                    | 1:1 INS                               |

### Step 2: Generate a Web Service Client

Now go to the Project Tree Structure on the left side of the window.

Right click on Project and select New and then choose Web Service Client

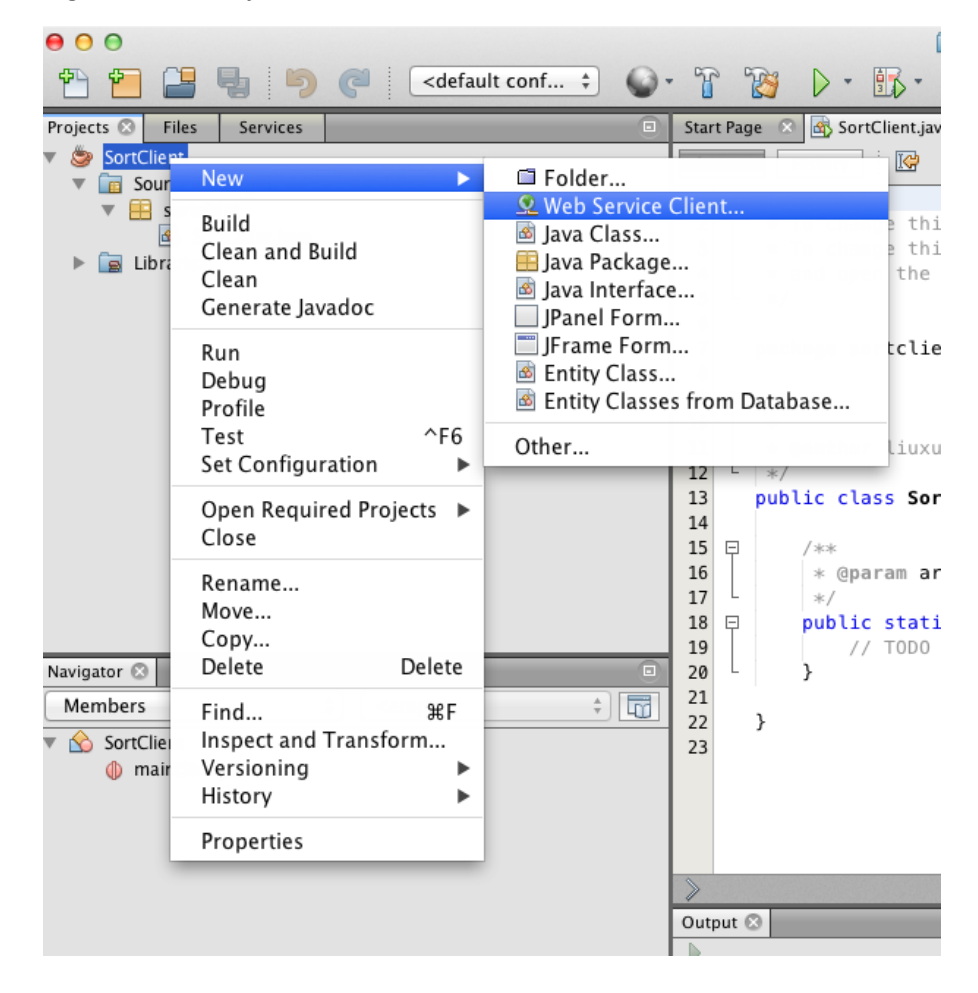

Specify the WSDL URL as: <u>http://vhost3.cs.rit.edu/SortServ/Service.svc?singleWsdl</u> Click "Finish"

| $\Theta \cap \Theta$ |                                           | New Web Service Client                                   |        |
|----------------------|-------------------------------------------|----------------------------------------------------------|--------|
| Steps                | WSDL and Client Lo                        | ocation                                                  |        |
| 1. Choose File Type  | Specify the WSDL file of the Web Service. |                                                          |        |
| Location             | O Project:                                |                                                          | Browse |
|                      | O Local File:                             |                                                          | Browse |
|                      | • WSDL URL:                               | http://vhost3.cs.rit.edu/SortServ/Service.svc?singleWsdl |        |
|                      | O IDE Registered:                         |                                                          | Browse |
|                      | Specify a package n                       | ame where the client java artifacts will be generated:   |        |
|                      | Project:                                  | SortClient                                               |        |
|                      | Package:                                  |                                                          | •      |
|                      | Generate Dispat                           | ich code                                                 |        |
|                      |                                           | Help < Back Next > Finish                                | Cancel |

#### Step 3: Invoke the Service

Expand the Web Service References until you see the operation lists. Drag the operation you want to invoke to the source code window, such as "GetKey". A piece of code is automatically generated to invoke that operation.

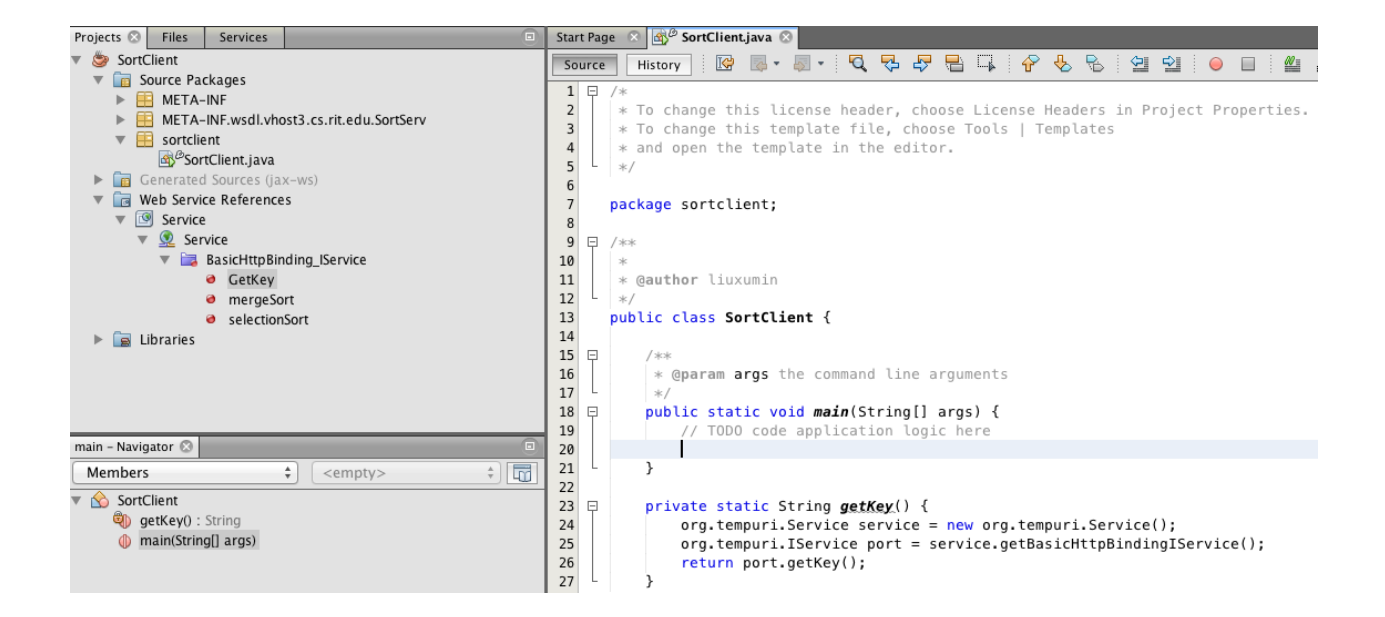

Drag MergeSort to the source code window and the corresponding code is automatically generated, too.

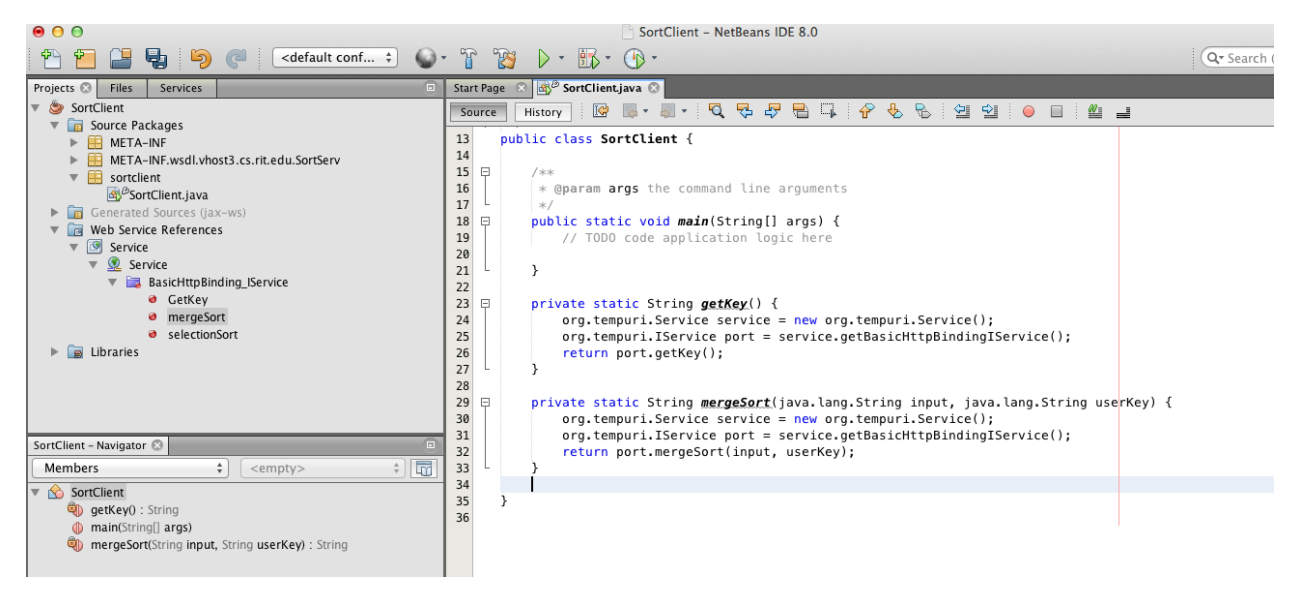

In the main function, add the code to call the two functions: getKey() and mergeSort(); As it is a call to a remote service, RemoteException needs to be listed in the throws cause.

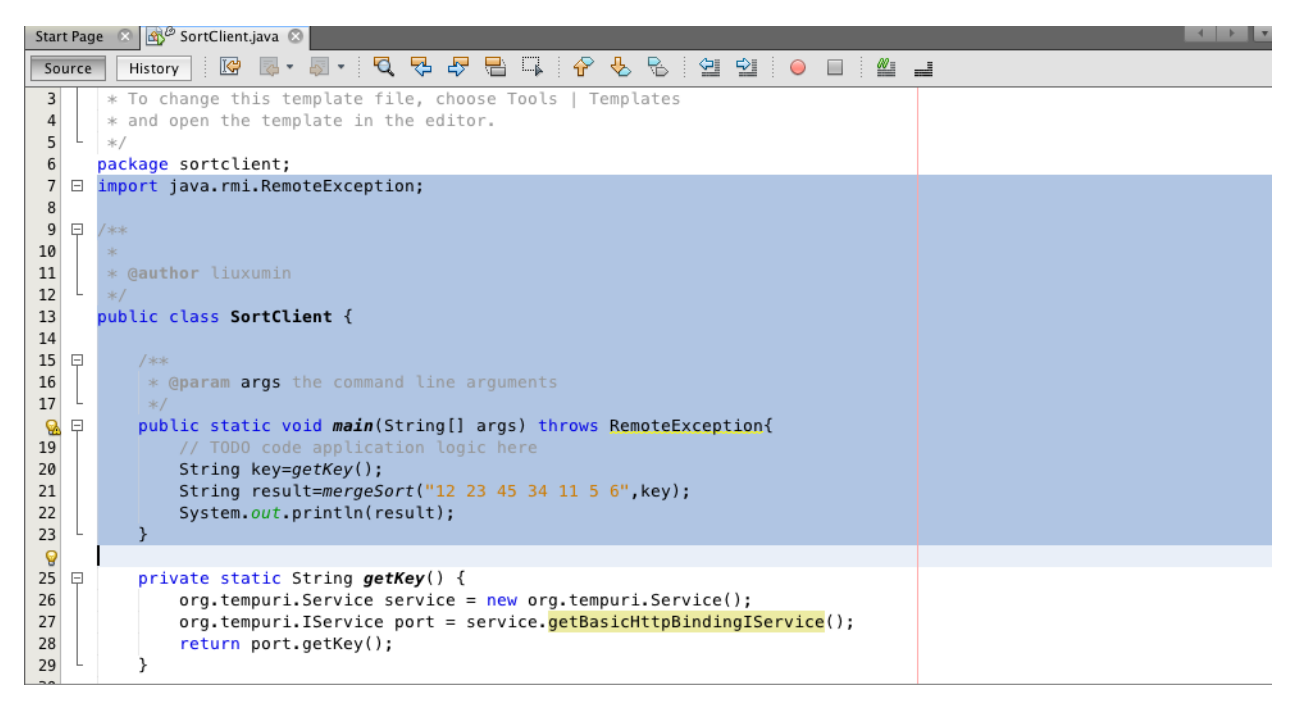

You can also manually generate code like:

| Start Page 🛛 🚳 SortClient.java 🛇 |      |                                                                           |  |  |  |  |
|----------------------------------|------|---------------------------------------------------------------------------|--|--|--|--|
| So                               | urce | 📕 History 🛛 🚱 🕶 💐 🗧 🔁 🖓 😓 🖓 😓 🖗 😓 🖄 😂 😐 😐 🚇 🚢                             |  |  |  |  |
| 4                                |      | * and open the template in the editor.                                    |  |  |  |  |
| 6                                |      | nackage sortclient:                                                       |  |  |  |  |
| 7                                |      | import java.rmi.RemoteException:                                          |  |  |  |  |
| 8                                |      | import juvur mirtemotelxception,                                          |  |  |  |  |
| 9                                |      | /**                                                                       |  |  |  |  |
| 10                               | Т    | *                                                                         |  |  |  |  |
| 11                               |      | * @author liuxumin                                                        |  |  |  |  |
| 12                               | L    | */                                                                        |  |  |  |  |
| 13                               | r i  | <pre>public class SortClient {</pre>                                      |  |  |  |  |
| 14                               |      |                                                                           |  |  |  |  |
| 15                               | 曱    | /**                                                                       |  |  |  |  |
| 16                               |      | * @param args the command line arguments                                  |  |  |  |  |
| 17                               | L    | */                                                                        |  |  |  |  |
| 8                                | 曱    | <pre>public static void main(String[] args) throws RemoteException{</pre> |  |  |  |  |
| 19                               |      | // TODO code application logic here                                       |  |  |  |  |
| 20                               |      | org.tempuri.Service service = new org.tempuri.Service();                  |  |  |  |  |
| 21                               |      | String key-part actKey():                                                 |  |  |  |  |
| 22                               |      | String result-port mergeSort("12 22 45 24 11 5 6" key);                   |  |  |  |  |
| 23                               |      | System out println(result):                                               |  |  |  |  |
| 25                               |      | }                                                                         |  |  |  |  |
| 26                               |      |                                                                           |  |  |  |  |
| 27                               |      |                                                                           |  |  |  |  |
| 28                               |      |                                                                           |  |  |  |  |
| 9                                | L    | }                                                                         |  |  |  |  |
| 30                               |      |                                                                           |  |  |  |  |

## Step 4: Run the project

Now run the project and you will get the sorting result.

| Output      |                                                                                                   | C |
|-------------|---------------------------------------------------------------------------------------------------|---|
|             | Retriever Output 🛞 🛛 Java DB Database Process 🔕 🔤 GlassFish Server 4 🛞 SortClient (run) 🛛         |   |
|             | created dir: /users/liuxumin/NetBeansProjects/SortClient/build/generated-sources/ap-source-output |   |
| 8<br>6<br>6 | Copying 2 files to /Users/liuxumin/NetBeansProjects/SortClient/build/classes                      |   |
|             | compile:                                                                                          |   |
|             | 5 6 11 12 23 34 45                                                                                |   |
|             | BUILD SUCCESSFUL (total time: 1 second)                                                           |   |